## ebay advertising

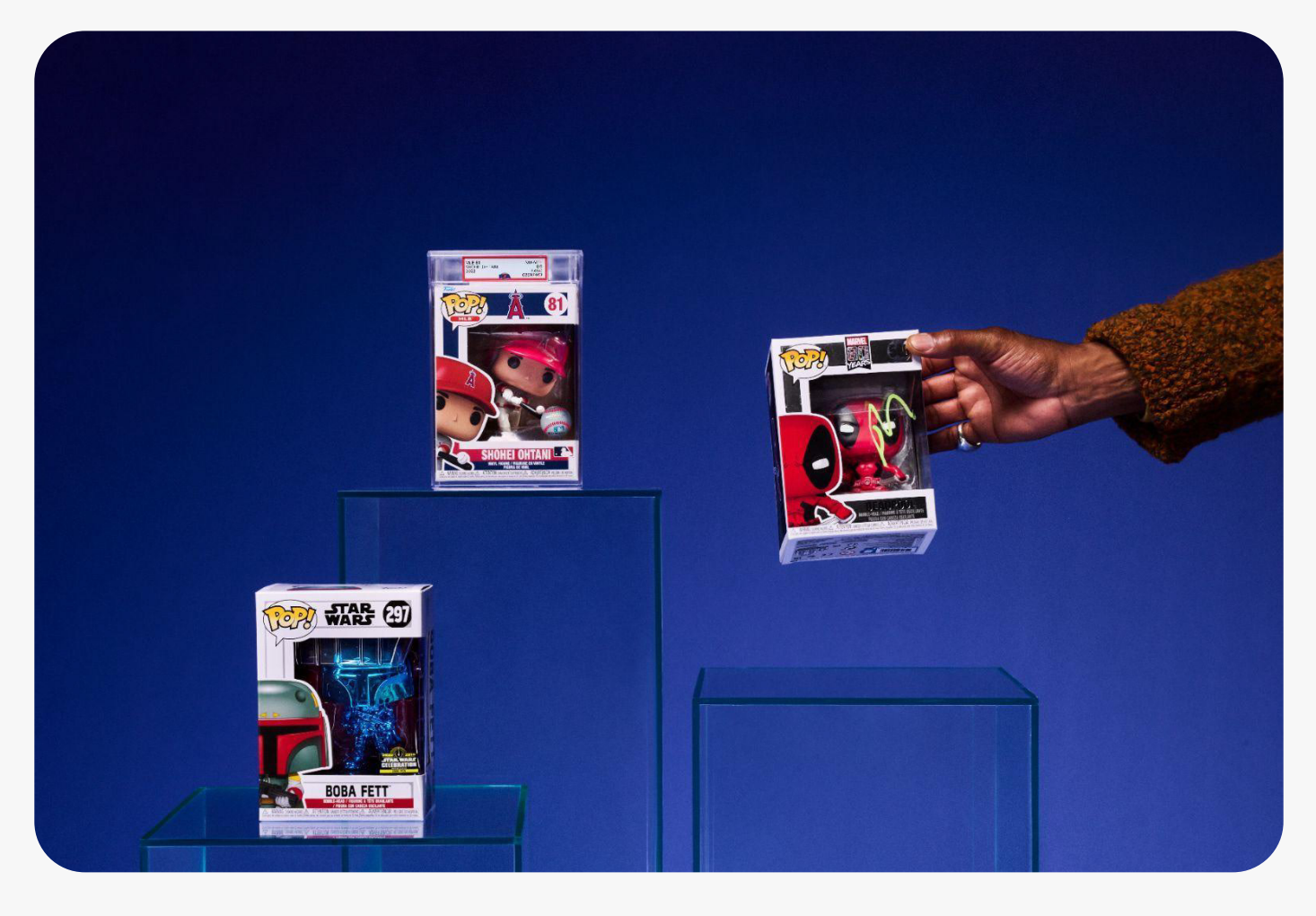

# Promoted Stores (ストア広告)

- 1. Promoted Stores (ストア広告)の概要
- 2. eBay上で広告が表示される場所
- 3. ストアのベストプラクティス
- 4. コストモデルと料金体系
- 5. キャンペーン設定の手順
- 6. Promoted Stores (ストア広告)のコツ
- 7. キャンペーンのパフォーマンス

## Promoted Stores (ストア広告) の概要

#### Promoted Stores (ストア広告) とは?

Promoted Stores (ストア広告) は、クリック課金型の広告ソリューションで、興味を持つバイヤーを 魅力的な広告で引き付け、購入意欲を高めます。Promoted Stores(ストア広告)のキャンペーンでは、 クーポンやストア内の特定のカテゴリーを強調し、ストア名、ロゴ、見出し、ストアへのリンク、および人気 のある出品商品をいくつか表示します。

- 効果的なターゲティング: 魅力的で視覚的に魅力のある広告を使用して、商品に興味のある バイヤーの注目を集めます。
- ブランド構築:ユニークな広告枠にアクセスして、より多くのバイヤーにリーチします。
- **シンプルな設定:**キャンペーン作成の流れが簡単で、わずか数クリックでキャンペーンを開始 できます。

#### 何がプロモートされますか?

Promoted Stores (ストア広告) には、【カテゴリー】 と【クーポン】 の2つの使い方があります。

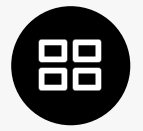

#### カテゴリー

これは、ストア内の特定の商品のカテゴリー に対して、トラフィックを集めたい場合に最適 なオプションです。

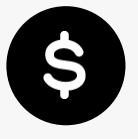

クーポン

クーポンコードの認知度を高めたい場合 に使用します。広告には、クーポンコード が表示されます。

どちらのオプションでも、広告には以下が含まれます:

- ストア名、ロゴ、ヘッドライン、eBayストアへのリンク、そしてパフォーマンスの高い出品商品が いくつか表示されます
- カテゴリーまたはクーポンコードに特化したランディングページ
- 注:出品画像がクリックされた場合、ユーザーはランディングページではなく、その商品ページ に直接移動します

## eBay上で広告が表示される場所

#### Promoted Stores (ストア広告) 広告の掲載

検索結果の上部

Promoted Stores (ストア広告)の広告は、eBayのさまざまな箇所に表示されます。主な掲載場所と しては、検索結果ページの上部や、商品詳細ページが含まれます。これにより、より多くのバイヤーにリーチ し、商品の露出を高めることが可能です。

#### Shop All ebay Shop by v dyson or 1 1 \$239.99 \$169.99 \$239.99 dusor Product ratings ar reviews 5.0 100% 66%) Energy to \*\*\*\* \$299.99 dyson

## eBayストアのベストプラクティス

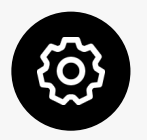

#### ストアのブランディングをカスタマイズ

ストア名、ロゴ、ビルボードを活用して、ブランド のアイデンティティを確立し、バイヤーとの信頼 構築を図りましょう。

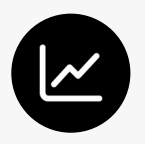

#### ストアを最適化する

カスタムまたは自動化された商品リストを作成 し、最も売れている商品や人気カテゴリーを 目立たせることで、バイヤーの注目を集め、売上 を促進しましょう。

商品詳細ページ

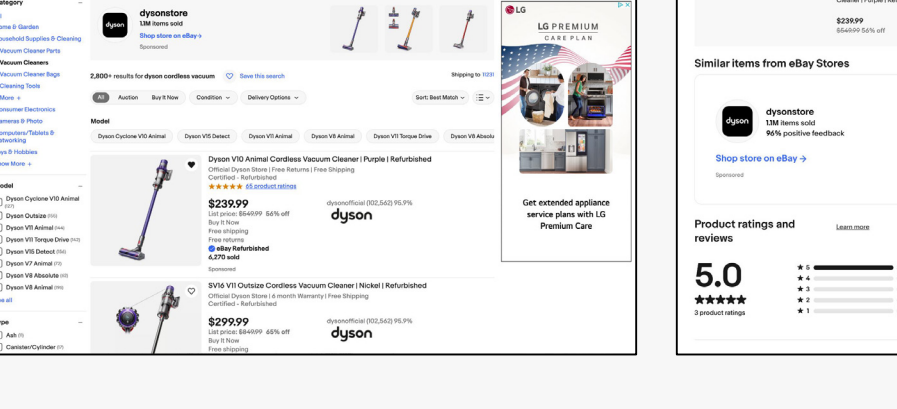

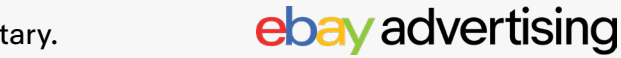

#### コストモデルと料金体系

#### Promoted Stores (ストア広告) は以下に基づいています:

- クリック課金型モデルで、広告へのクリックに対してのみ料金が発生し、設定した日割り予算 まで支払います。
- 【Advertising Dashboard】の【Ad fee】で、キャンペーンのパフォーマンスを確認し、 いくら課金されているかを見ることができます。
- 各キャンペーンにおいて、Promoted Store広告に対して課金される総広告費は、設定した 日割り予算を超えることはありません。
- 各クリックに対して課金される金額は、セカンドプライスオークションに基づいており、勝った 入札者は自分の入札額と次に高い入札額の間の金額を支払います。
- セカンドプライスオークションの例:

| セラー | 出品品質   | 入札     |                     | 入札結果             | 露出結果      | コスト結果                                               |
|-----|--------|--------|---------------------|------------------|-----------|-----------------------------------------------------|
| A   | 高クオリティ | \$1.50 | eBayは出品品質           | 入札に落ちる           | 広告は表示されない | 広告費用は発生しない                                          |
| В   | 高クオリティ | \$3.00 | や入札などを考慮<br>して結果を決定 | より高い入札<br>によって勝利 | 対象の広告枠で露出 | クリックあたりのコストは<br>\$1.50から\$3.00で、<br>\$3.00を超えることはない |

| セラー | 出品品質   | 入札     |                     | 入札結果                               | 露出結果      | コスト結果                           |
|-----|--------|--------|---------------------|------------------------------------|-----------|---------------------------------|
| A   | 高クオリティ | \$1.50 | eBayは出品品質           | 高品質な商品により、<br>低い入札にもかかわ<br>らず入札に勝つ | 広告が表示される  | クリックあたりの<br>コストは\$1.50<br>未満で支払 |
| В   | 高クオリティ | \$3.00 | や入札などを考慮<br>して結果を決定 | 入札に落ちる                             | 広告は表示されない | 広告費用は発生しない                      |

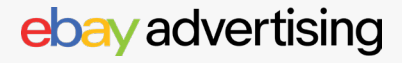

## コストモデルと料金体系

#### Promoted Stores (ストア広告) は以下に基づいています:

- すべてのPromoted Store広告費は出品レベルで課金されます。料金は、特定の出品が1日に受けたクリック数に基づくクリック課金の合計によって決まります。
- 売上は、広告がクリックされてから30日以内に発生します。

#### 1日の課金例

日割り予算が\$50の場合

- キーワードA: クリック単価\$3、10クリック(\$30)
- キーワードB: クリック単価\$2、5クリック(\$10)

#### 1日の合計:\$40

残りの\$10は次の日に繰り越されず、日割り予算に達した場合はキャンペーンが停止します。

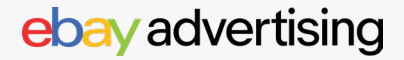

[Advertising] タブまたは [Store] タブの [Prmote your store] セクションから、ストアを プロモートできます。

Seller Hubから【Advertising】 タブに移動 【Create new campaign】 を選択

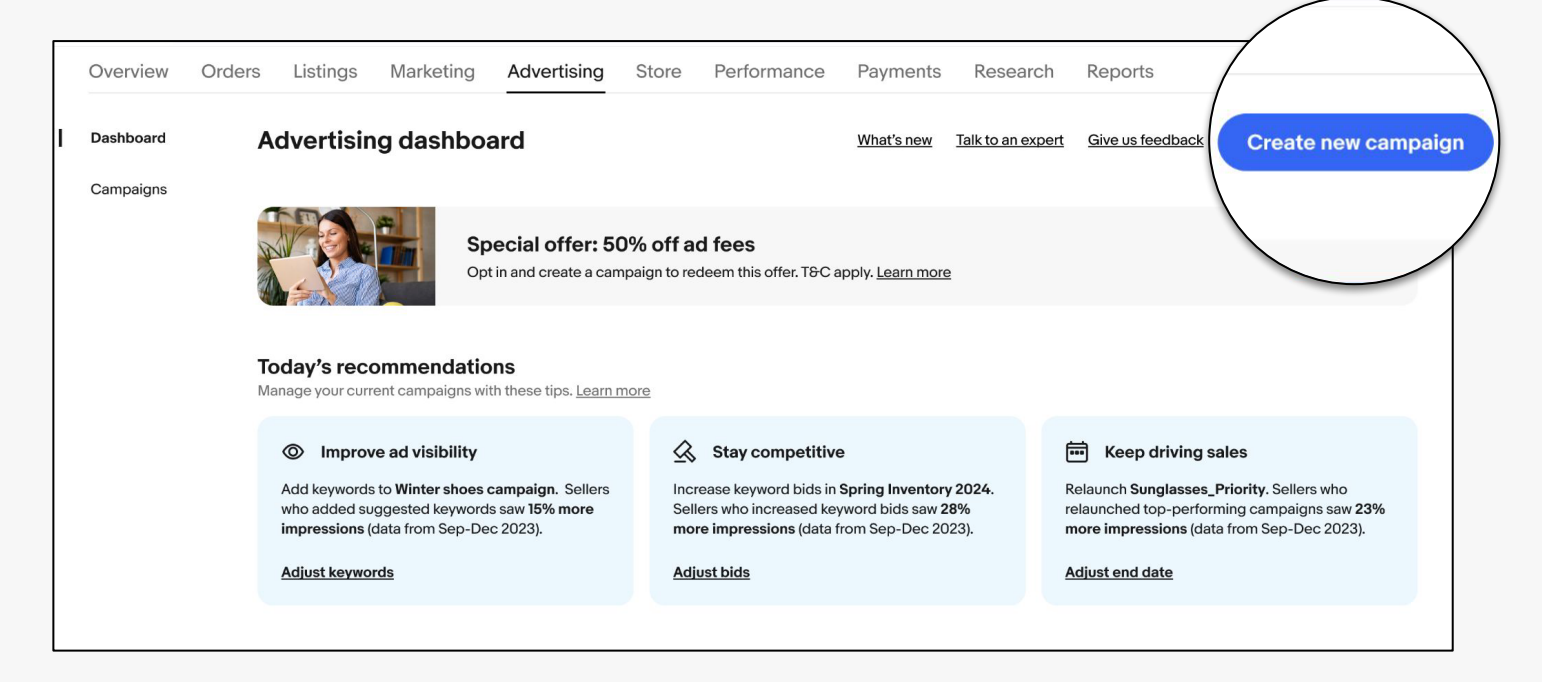

新しいキャンペーンを作成

## ステップ1

【Promote your store】 を選択

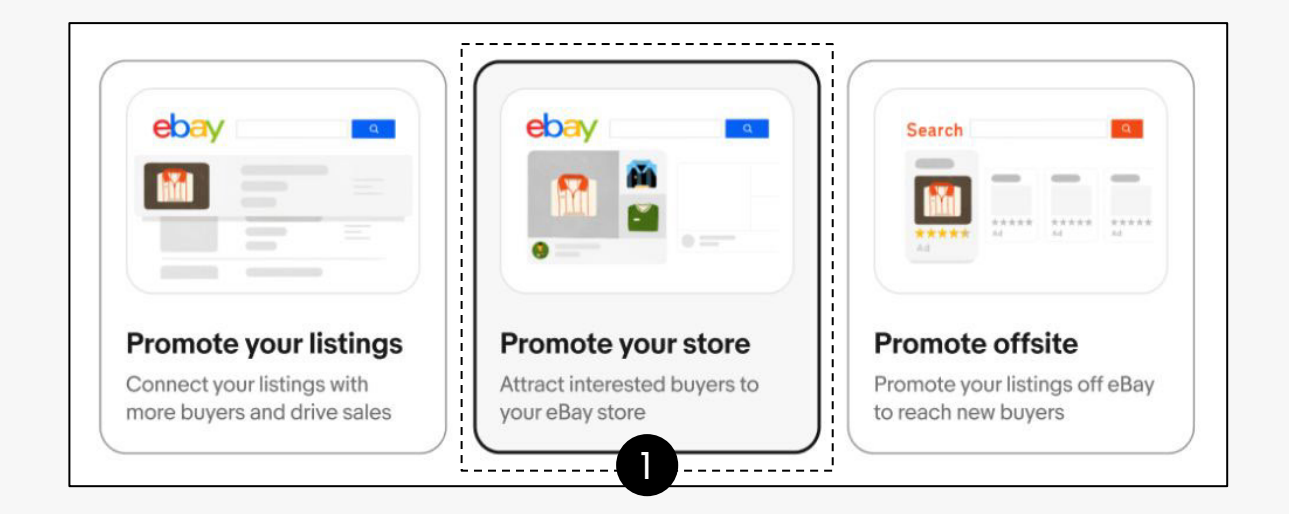

#### ステップ2

【Category】または【Coupon】を選択し、次にアクティブなBuy it NowアイテムがあるeBay カテゴリーのリスト、またはクーポンコードから選んでください。 注意:カテゴリには【Buy it now】 アイテムが必要です。

| 2 |                                                                                                    |                                                                                                    |
|---|----------------------------------------------------------------------------------------------------|----------------------------------------------------------------------------------------------------|
| 0 | Choose how you'd like to promote your store<br>Highlight coupons or categories to increase traffic to your eBay store. Learn more | Coupon<br>Attract and motivate buyers by promoting your coded coupon.                                    |
|   | Category Drive buyers to a category page of your store by promoting your top inventory.                                           | Select a coupon<br>Choose from your list of active, public coupons.<br>Extra 20% off - GTS2024SUMMERI0 V |

## ステップ3

#### 広告のプレビュー

実際の広告は表示されるサンプル広告と異なる場合があります。

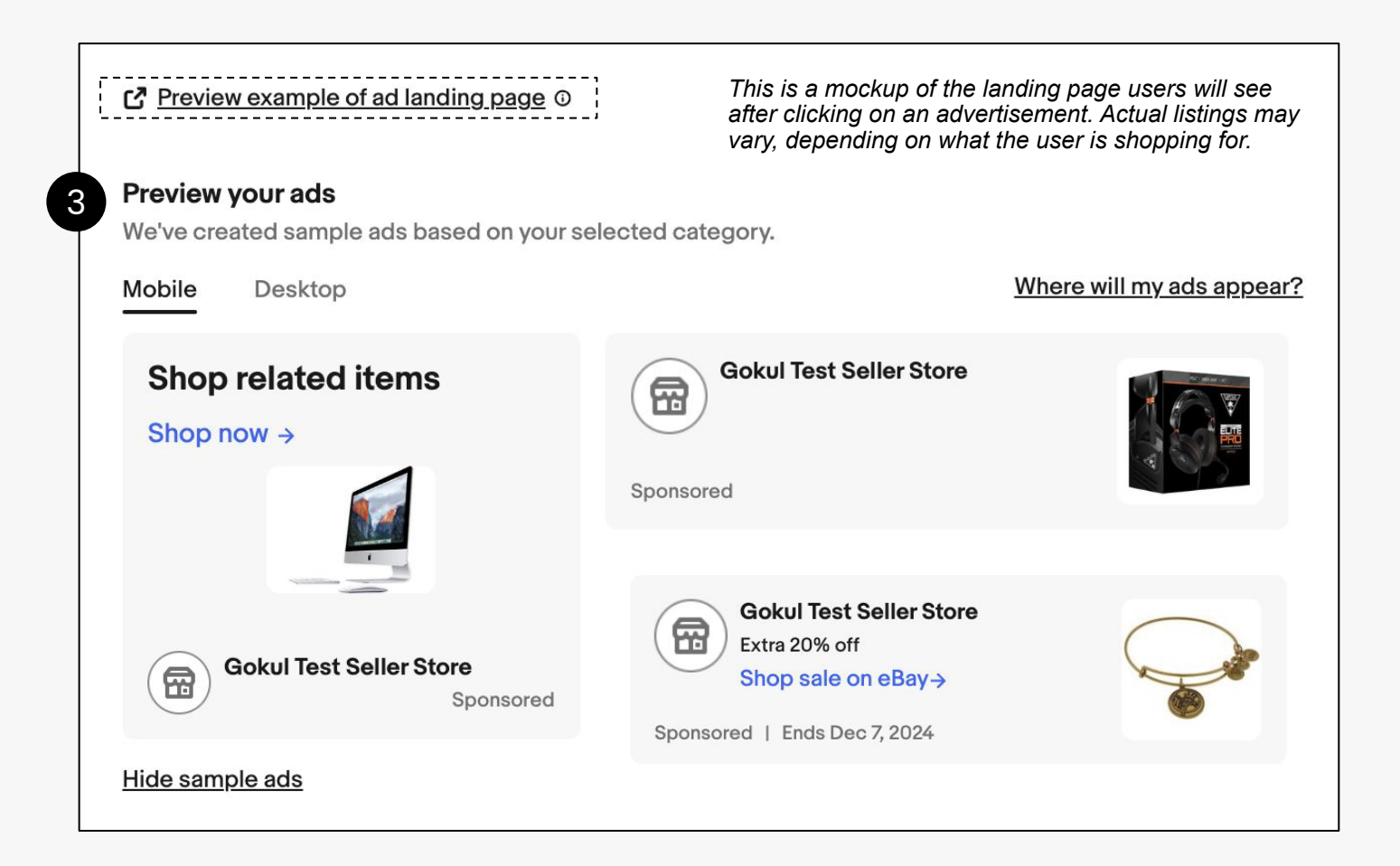

## コストモデルと料金体系

#### ステップ4

【Keywords】と【Sub-categories】のターゲティングを確認

デフォルト設定 (事前に選択されたキーワードとサブカテゴリのターゲティングを含む) でキャンペーンを 開始することができます。 デフォルト設定で進める場合は、ステップ7日割り予算を設定する にスキップ してください。 手動でターゲティングを行う場合は、次のステップに進んでください。

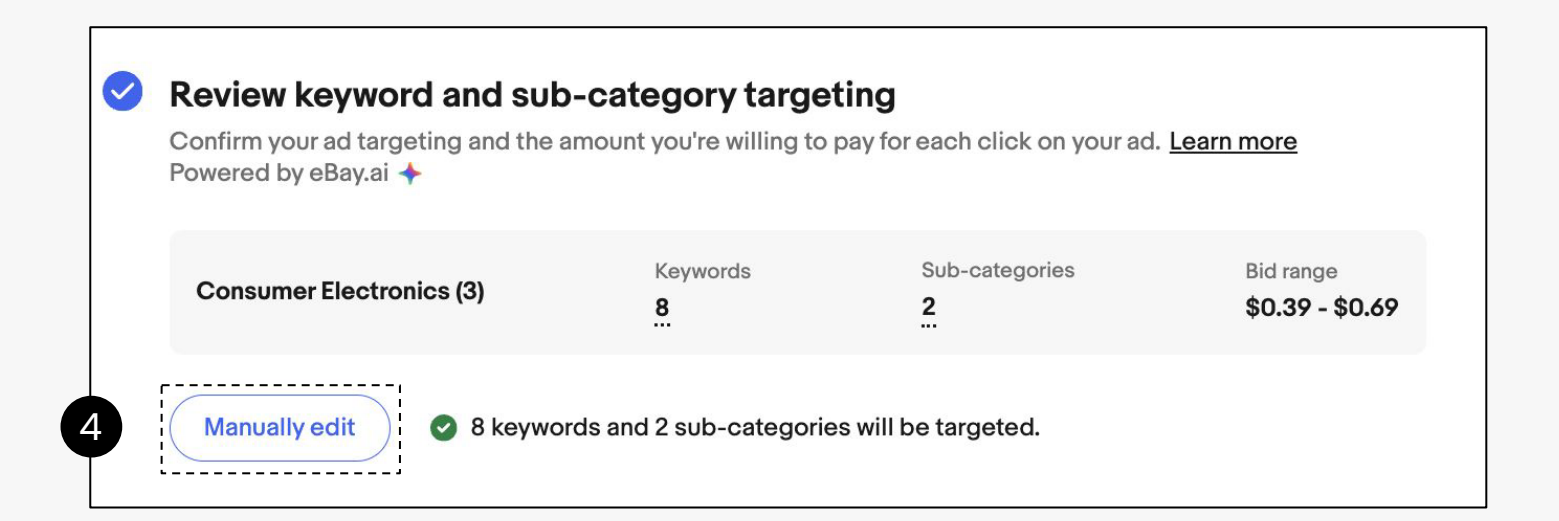

## ステップ5

手動で広告のターゲティングを編集

【Keywords】 や 【sub-categories】 (カテゴリー広告の場合) を編集してターゲットや入札を調整 します。

 【Keywords】と【sub-categories】 ーのターゲティングを調整する:【Keywords】 または【sub-categories】を削除するには、その隣の【X】をクリックします。これにより、 画面左側の【Suggested keywords】または【Suggested sub-categories】に 移動します。

コツ: 【Suggested keywords】 / 【sub-categories】 は、出品された商品に似たアイテムを探しているバイヤーにリーチするのに役立ちます。

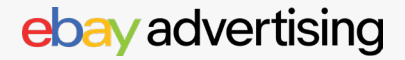

|                                                                                                    |                                                                                          | Edit targetin                                                                                                    | g                                                                                   |                                                                                                    |                                                                                                |
|----------------------------------------------------------------------------------------------------|------------------------------------------------------------------------------------------|----------------------------------------------------------------------------------------------------|-------------------------------------------------------------------------------------|----------------------------------------------------------------------------------------------------|------------------------------------------------------------------------------------------------|
| Keywords Sub-categories                                                                                                    |                                                                                          |                                                                                                    |                                                                                     |                                                                                                    |                                                                                                |
| Keyword targeting                                                                                                    |                                                                                          |                                                                                                    |                                                                                     |                                                                                                    |                                                                                                |
| Selecting and bidding on keywords n                                                                                                    | related to your inventory can incr                                                       | ease the likelihood of your ads being di                                                                                                    | splayed to buyers who are searc                                                     | hing for similar items. Learn more                                                                                                    |                                                                                                |
| Suggested keywords                                                                                                    |                                                                                          | Targeted keywords (5)                                                                                                    |                                                                                     | ٩ (                                                                                                    | Bulk update bids ~                                                                             |
| Keyword 1                                                                                                    | Monthly searches 11                                                                      | × Keyword 1t                                                                                                    | Monthly searches $\downarrow$                                                       | Today's suggested bid 斗                                                                                                    | Your bid:                                                                                      |
| silver watch men                                                                                                    | 861                                                                                      | × kaffemaschine mit<br>malwerk                                                                                                    | 573                                                                                 | <b>\$0.60</b> (\$0.28 - \$0.87)                                                                                                    | \$ 0.60                                                                                        |
| LA hat                                                                                                    | 825                                                                                      | × bee knocker                                                                                                    | 508                                                                                 | <b>\$0.58</b> (\$0.11 - \$0.75)                                                                                                    | \$ 0.58                                                                                        |
| oculus quest 2 skin                                                                                                    | 705                                                                                      | 🗙 ninja v                                                                                                    | 349                                                                                 | <b>\$0.39</b> (\$0.06 - \$0.72)                                                                                                    | \$ 0.39                                                                                        |
| Add keywords 5 selected                                                                                                    |                                                                                          | × santa dress kids                                                                                                    | 325                                                                                 | <b>\$0.44</b> (\$0.14 - \$0.68)                                                                                                    | \$ 0.44                                                                                        |
|                                                                                                    |                                                                                          | Edit targetin                                                                                                    | g                                                                                   |                                                                                                    |                                                                                                |
|                                                                                                    |                                                                                          |                                                                                                    |                                                                                     |                                                                                                    |                                                                                                |
| Keywords Sub-categories                                                                                                    |                                                                                          |                                                                                                    |                                                                                     |                                                                                                    |                                                                                                |
| Keywords Sub-categories                                                                                                    | ing                                                                                      |                                                                                                    |                                                                                     |                                                                                                    |                                                                                                |
| Keywords Sub-categories<br>Sub-category targeti<br>Your ads are dynamically optimized f                                                                                                    | ng<br>for the selected sub-category to                                                   | ensure the most relevant items are dis                                                                                                    | played to interested buyers. <u>Lea</u>                                             |                                                                                                    | !                                                                                              |
| Keywords Sub-categories<br>Sub-category targeti<br>Your ads are dynamically optimized f<br>Suggested sub-categories                                                                                                    | ing<br>for the selected sub-category to                                                  | ensure the most relevant items are disp<br>Targeted sub-categories (6)                                                                                                    | played to interested buyers. <u>Lea</u>                                             | <u>m more</u>                                                                                                    | Bulk update bids ~                                                                             |
| Keywords Sub-categories Sub-category targeti Your ads are dynamically optimized f Suggested sub-categories Sub-category 11                                                                                                    | for the selected sub-category to<br>Monthly visits 11                                    | Targeted sub-categories (6)                                                                                                    | olayed to interested buyers. <u>Lear</u><br>Monthly visits ↓                        | Today's suggested bid 11                                                                                                    | Bulk update bids ~<br>Your bid:                                                                |
| Keywords       Sub-categories         Sub-category targeti         Your ads are dynamically optimized f         Suggested sub-categories         Sub-category \$1         Chargers & Cradles                                                                      | ing<br>for the selected sub-category to<br>Monthly visits 11<br>1,808,500                | Targeted sub-categories (6)                                                                                                    | olayed to interested buyers. <u>Lear</u><br>Monthly visits ↓<br>106,000             | Today's suggested bid 11<br>\$0.69 (\$0.58 - \$0.87)                                                                                                    | Bulk update bids v<br>Your bid:                                                                |
| Keywords Sub-categories<br>Sub-category targeti<br>Your ads are dynamically optimized f<br>Suggested sub-categories<br>Sub-category 11<br>Chargers & Cradles<br>Mounts & Holders                                                                                  | Ing<br>for the selected sub-category to<br>Monthly visits 11<br>1,808,500<br>874,000     | Targeted sub-categories (6)<br>X Sub-category J1<br>X Signal Boosters<br>X Audio Docks & Speakers                                                                                                    | Nonthly visits 4<br>106,000<br>11,000                                               | Today's suggested bid 11<br>\$0.69 (\$0.58 - \$0.87)<br>\$0.69 (\$0.58 - \$0.87)                                                                                     | Bulk update bids ~<br>Your bid:<br>\$ 0.69<br>\$ 0.69                                          |
| Keywords       Sub-categories         Sub-category targeti         Your ads are dynamically optimized f         Suggested sub-categories         Sub-category #1         Chargers & Cradles         Mounts & Holders         Batteries                            | for the selected sub-category to<br>Monthly visits 11<br>1,808,500<br>874,000<br>431,000 | Targeted sub-categories (6)         X       Sub-category 11         X       Signal Boosters         X       Audio Docks &<br>Speakers         X       Car Speakerphones                                   | olayed to interested buyers. Lear<br>Monthly visits ↓<br>106,000<br>11,000<br>8,500 | Today's suggested bid 11<br>\$0.69 (\$0.58 - \$0.87)<br>\$0.69 (\$0.58 - \$0.87)<br>\$0.69 (\$0.58 - \$0.87)                                                         | Bulk update bids ~           Your bid:           \$           0.69           \$           0.69 |
| Keywords       Sub-categories         Sub-category targeti         Your ads are dynamically optimized f         Suggested sub-categories         Sub-category #1         Chargers & Cradles         Mounts & Holders         Batteries         Add sub-categories | for the selected sub-category to<br>Monthly visits 11<br>1,808,500<br>874,000<br>431,000 | Targeted sub-categories (6)         ×       Sub-category 11         ×       Signal Boosters         ×       Audio Docks &<br>Speakers         ×       Car Speakerphones         ×       Accessory Bundles | Nonthly visits       4         106,000       11,000         8,500       7,750       | Today's suggested bid 11<br>\$0.69 (\$0.58 - \$0.87)<br>\$0.69 (\$0.58 - \$0.87)<br>\$0.69 (\$0.58 - \$0.87)<br>\$0.69 (\$0.58 - \$0.87)<br>\$0.69 (\$0.58 - \$0.87) | Bulk update bids ~<br>Your bid:<br>\$ 0.69<br>\$ 0.69<br>\$ 66.90                              |

#### ステップ6

#### 入札を調整:

入札を一つずつ変更するか、【bulk update bids】 をクリックしてすべての出品に対して変更できます。

- 1. 【suggested bids】を適用
- 2. 【custom bids】を適用

キーワードと入札の設定が完了したら、【Done】をクリックします。

©2024 eBay. All rights reserved. Confidential and proprietary.

## ステップ7

【daily budget】(日割り予算) を設定

## ステップ8

キャンペーンに名前を付け、 キャンペーンの日付を設定

## ステップ9

【Launch】 をクリックして キャンペーンを有効化

| Daily budget                                                                                                    |                              |          |      |
|----------------------------------------------------------------------------------------------------|------------------------------|----------|------|
| \$ 22.00                                                                                                    |                              |          |      |
| '                                                                                                    |                              |          |      |
|                                                                                                    |                              |          |      |
| Settings 8                                                                                                    |                              |          |      |
| Settings                                                                                                    |                              |          |      |
|                                                                                                    |                              |          |      |
|                                                                                                    |                              |          |      |
| Name your campaign                                                                                                    |                              |          |      |
| Name your campaign<br>Campaign name                                                                                    |                              |          |      |
| Name your campaign<br>Campaign name<br>CATEGORY - 05/18/2024, 00:                                                      | 00                           |          |      |
| Name your campaign<br>Campaign name<br>CATEGORY - 05/18/2024, 00:                                                      | 00                           |          | 28/1 |
| Name your campaign<br>Campaign name<br>CATEGORY - 05/18/2024, 00:<br>Set campaign duration                             | 00                           |          | 28/1 |
| Name your campaign<br>Campaign name<br>CATEGORY - 05/18/2024, 00:<br>Set campaign duration<br>Start date               | 00<br>End date               |          | 28/1 |
| Name your campaign<br>Campaign name<br>CATEGORY - 05/18/2024, 00:<br>Set campaign duration<br>Start date<br>2024-05-18 | 00<br>End date<br>Continuous | <b>E</b> | 28/1 |

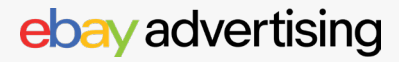

## Promoted Stores (ストア広告) のコツ

#### 複数のPromoted Stores (ストア広告) キャンペーンを作成する

異なるカテゴリーやクーポンのキャンペーンを立ち上げて、より多くのバイヤーをストアに引き寄せましょう。

#### 効果的に入札する

提案された入札をガイドとして使用し、詳細カテゴリーやキーワードに入札して競争力のあるキャンペーン を作成します。キャンペーンを開始した後は、定期的にパフォーマンスを監視してキャンペーンを最適化 しましょう。

#### 新しい提案された広告ターゲティングを追加する

新しい提案されたキーワードや詳細カテゴリーがキャンペーンに表示されることがあります。広告ターゲ ティングを編集して、これらをキャンペーンに追加しましょう。

| トピック    | パフォーマンス指標          | 定義                                                                                                    |
|---------|--------------------|----------------------------------------------------------------------------------------------------|
|         | クリック数              | バイヤーによって広告がクリックされた回数                                                                                          |
| クリック    | CTR(クリック率)         | CTR (クリック率): (クリック数/インプレッション数)、クリック率が<br>高いほど、商品がバイヤーにとって魅力的であることを示します。 メイン<br>画像やタイトルを最適化することで、クリック率を改善できます。 |
|         | 平均CPC (クリック課金型コスト) | キーワードの平均クリックコスト                                                                                               |
|         | 販売コンバージョン率         | 販売注文数を広告のクリック数で割ったもの                                                                                          |
| コンバージョン | 販売数量               | 広告がクリックされた後、Attribution Cycle内で広告に影響を受けた販<br>売数                                                               |
|         | 広告売上               | 広告がクリックされた後、Attribution Cycle内で生成された総<br>売上額                                                                  |
|         | Fee (広告費)          | 広告に使った金額                                                                                                    |
| コスト     | ROAS (広告費用対効果)     | 広告によって誘発された売上 / 広告投資の比率。ROASが\$5の場合、<br>\$1の広告費用が\$5の売上をもたらすことを示し、ROASが高いほど広<br>告のパフォーマンスが良いことを示します。          |

#### キャンペーンのパフォーマンス

キャンペーンを有効化すると、【Advertising Dashboard】 からすべてのPromoted Stores (ストア広告) キャンペーンのパフォーマンスを確認できます。

【Advertising Dashboard】は、セラーの広告パフォーマンスを包括的に表示し、キャンペーンの 成功を高めるための個別の提案を提供します。【Advertising Dashboard】にアクセスするには、 Seller Hubの【Advertising】 タブをクリックしてください。

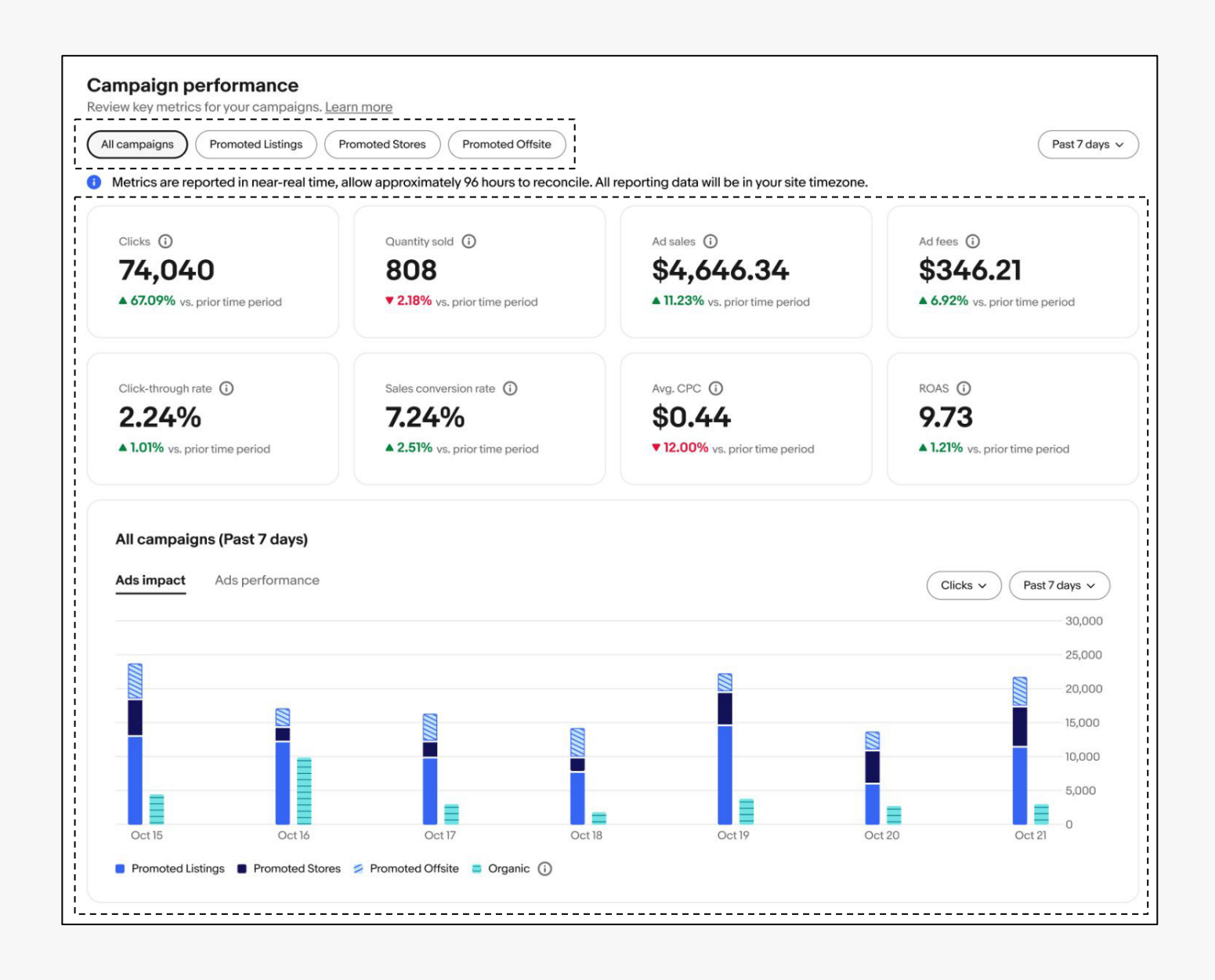

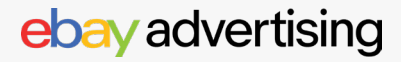